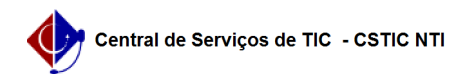

## [como fazer] Como solicitar atualização de informativos?

26/07/2024 21:28:07

## Imprimir artigo da FAQ

| Categoria:                                                                                                    | SIPAC::Boletim de Serviço | Votos:              | 0                        |
|----------------------------------------------------------------------------------------------------|---------------------------|---------------------|--------------------------|
| Estado:                                                                                                    | público (todos)           | Resultado:          | 0.00 %                   |
|                                                                                                    |                           | Última atualização: | Qua 21 Nov 16:52:47 2018 |
|                                                                                                    |                           |                     |                          |
| Palavras-chave                                                                                                    |                           |                     |                          |
| comunicação boletim-de-serviço solicitar atualização informativos                                                                                                    |                           |                     |                          |
|                                                                                                    |                           |                     |                          |
| Artigo (público)                                                                                                    |                           |                     |                          |
| Procedimentos                                                                                                    |                           |                     |                          |
| Este caso de uso tem por objetivo possibilitar a solicitação de atualização de<br>informativos publicados.                                                                                                    |                           |                     |                          |
| Perfil: Secretários da instituição e chefes de unidades.                                                                                                    |                           |                     |                          |
| CAMINHO                                                                                                    |                           |                     |                          |
| Para iniciar esta operação, acesse:                                                                                                    |                           |                     |                          |
| SIPAC → Módulos → Portal Administrativo → Comunicação → Boletim de Serviço →<br>Solicitar<br>→ Atualização de Informativos                                                                                                    |                           |                     |                          |
| 1. Após acessar essa funcionalidade, o sistema exibe as solicitações de<br>informativos realizadas pelo usuário.<br>Só é possível solicitar se o boletim ainda não tenha sido autorizado ou se a<br>solicitação esteja adicionada em<br>uma publicação de boletim.                                                                                                    |                           |                     |                          |
| veja abaixo a tela exibida pelo sistema:                                                                                                    |                           |                     |                          |
| Nessa tela, o usuário poderá realizar a solicitação da atualização do<br>informativo. Após clicar no botão<br>"SOLICITAR", o sistema direciona o usuário para uma tela em que é possível<br>modificar o conteúdo<br>do informativo. A figura abaixo ilustra a tela em que o usuário altera o<br>texto do informativo que está<br>em um boletim.                                                                                                    |                           |                     |                          |
| Caso o usuário desista da operação, basta clicar no botão "CANCELAR". Para<br>solicitar a atualização<br>do informativo, o usuário deve clicar no botão "SOLICITAR", com isso o sistema<br>emite uma mensagem<br>de sucesso e informa que a solicitação de atualização precisa da autorização<br>da chefia e atendimento<br>do setor de boletim de serviços.<br>Além disso uma versão para impressão do texto alterado pode ser gerada. Para<br>isso basta clicar na<br>opção "VERSÃO PARA IMPRESSÃO DO INFORMATIVO". |                           |                     |                          |